## NAVIGATION

Herzlich willkommen auf der Internetseite der Stadt Ettenheim.

Mit der Adresse <u>www.ettenheim.de</u> rufen Sie die Internetseite auf.

Links oben sehen Sie das Logo der Stadt Ettenheim. Wenn Sie auf das Logo klicken, kommen Sie immer auf die Startseite zurück.

Rechts oben können Sie die Sprache der Seite ändern. Klicken Sie dazu auf Sprache, wählen Sie unter "Sprache auswählen" die gewünschte Sprache aus und die Seite wird automatisch übersetzt.

Unter Barrierefreiheit können Sie den Kontrast der Seite anpassen.

Daneben befindet sich das Menü. Wenn Sie auf das Symbol mit den drei Balken klicken, öffnet sich das Menü. Dieses gliedert sich in 4 Bereiche:

- 1. Rathaus und Service
- 2. Bildung und Soziales
- 3. Bauen und Gewerbe
- 4. Tourismus und Kultur

Klicken Sie auf einen Bereich. Dann wird die entsprechende Seite geöffnet.

Jeder Bereich hat weitere Unterseiten. Klicken Sie auf die Pfeile, die sich rechts neben den Bereichen befinden. Sie sehen dann die zugehörigen Unterseiten. Wenn Sie auf eine Unterseite klicken, öffnet sich diese.

Auf jeder Seite finden Sie rechts Symbole. Diese zeigen Inhalte an oder verweisen auf wichtige Seiten. Unter der Lupe befindet sich die Suchfunktion. Klicken Sie auf die Lupe und geben Sie einen Suchbegriff in das Suchfeld ein. Klicken Sie dann auf die Lupe neben dem Suchfeld und Sie erhalten Suchergebnisse. Klicken Sie auf die Ergebnisse, um sie zu öffnen.

Das waren die Hinweise zur Navigation der Internetseite.

Wir wünschen Ihnen viel Spaß auf unserer Internetseite.